The ACC Dinner Plain web site is now up and running and available to take bookings. The Website is <u>http://www.aacdinnerplain.com.au/</u>

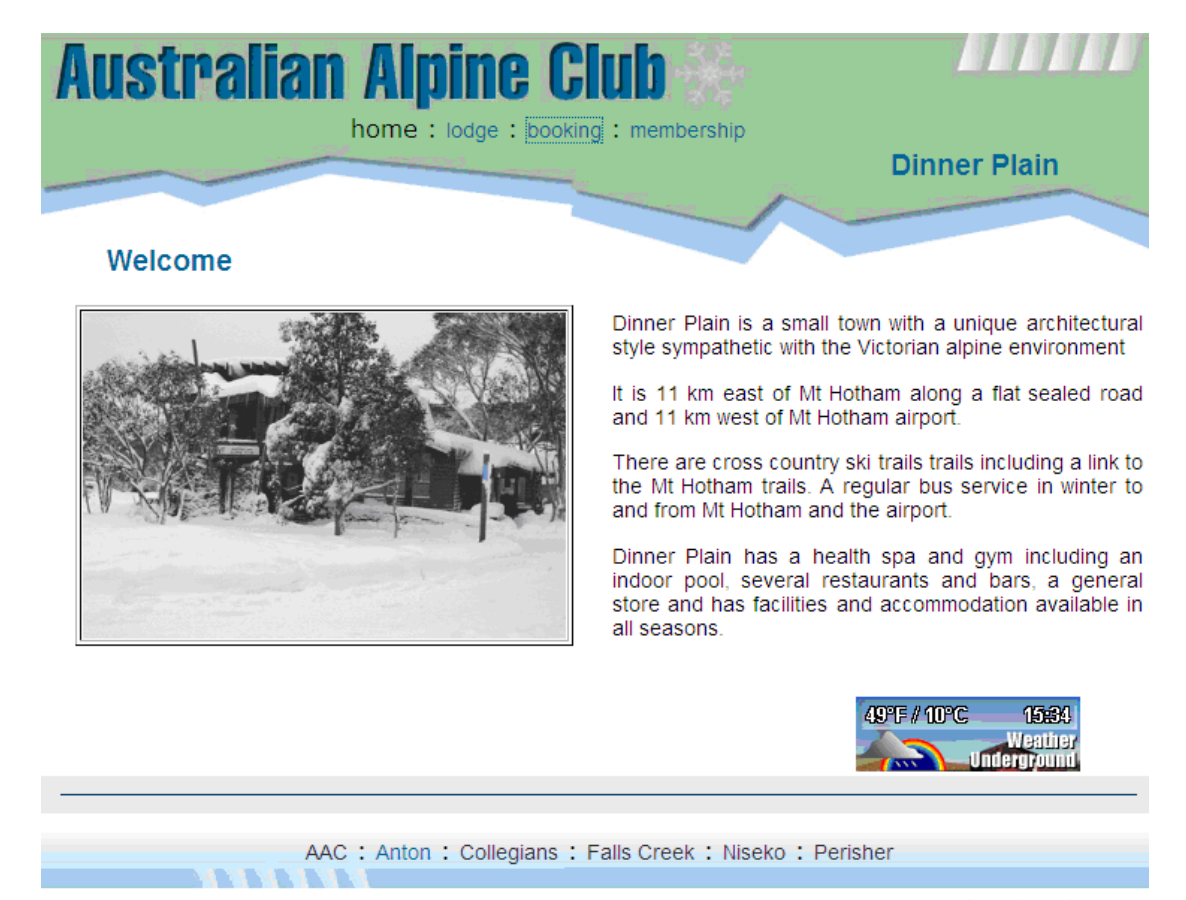

copyright taylormade.com.au

Select "Booking" option. (NOTE Please always go through the link on the this page do not bookmark the actual booking logon page as this may change from time to time)

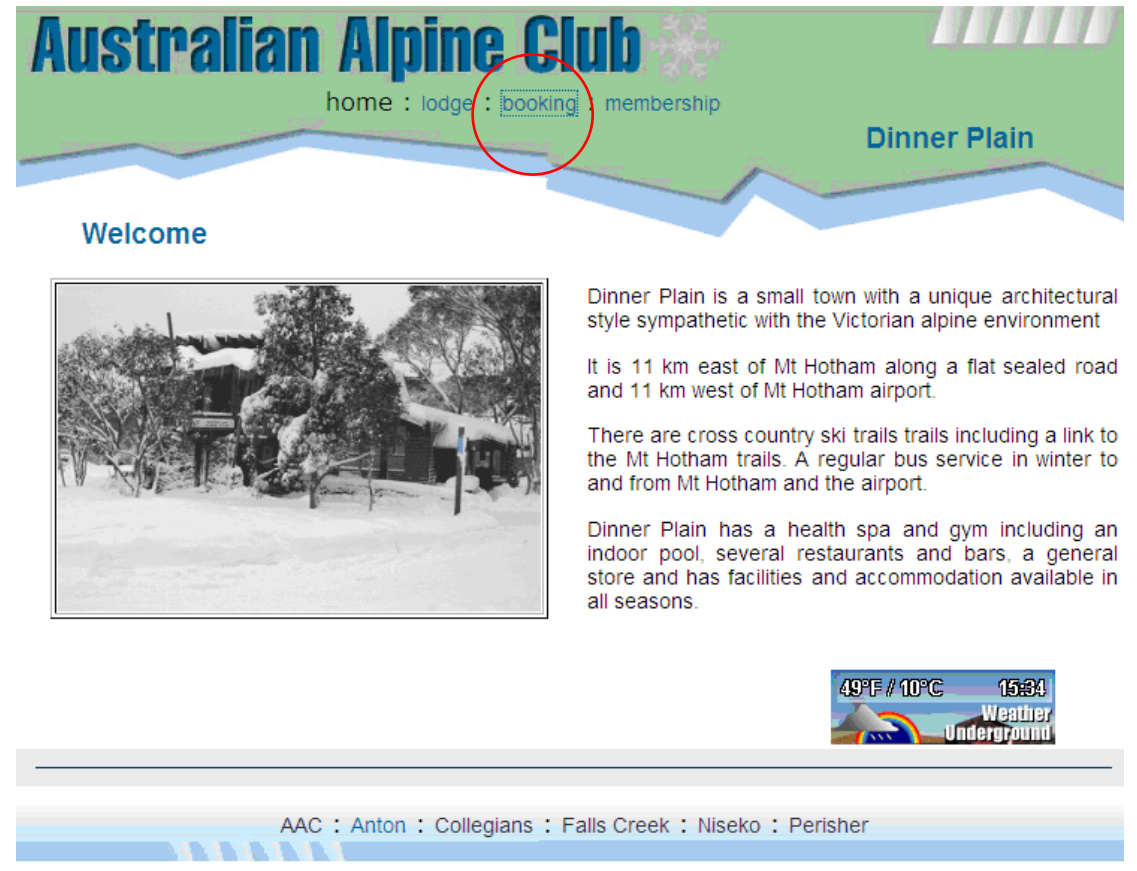

copyright taylormade.com.au

Select "OnLine Booking and Payment for members"

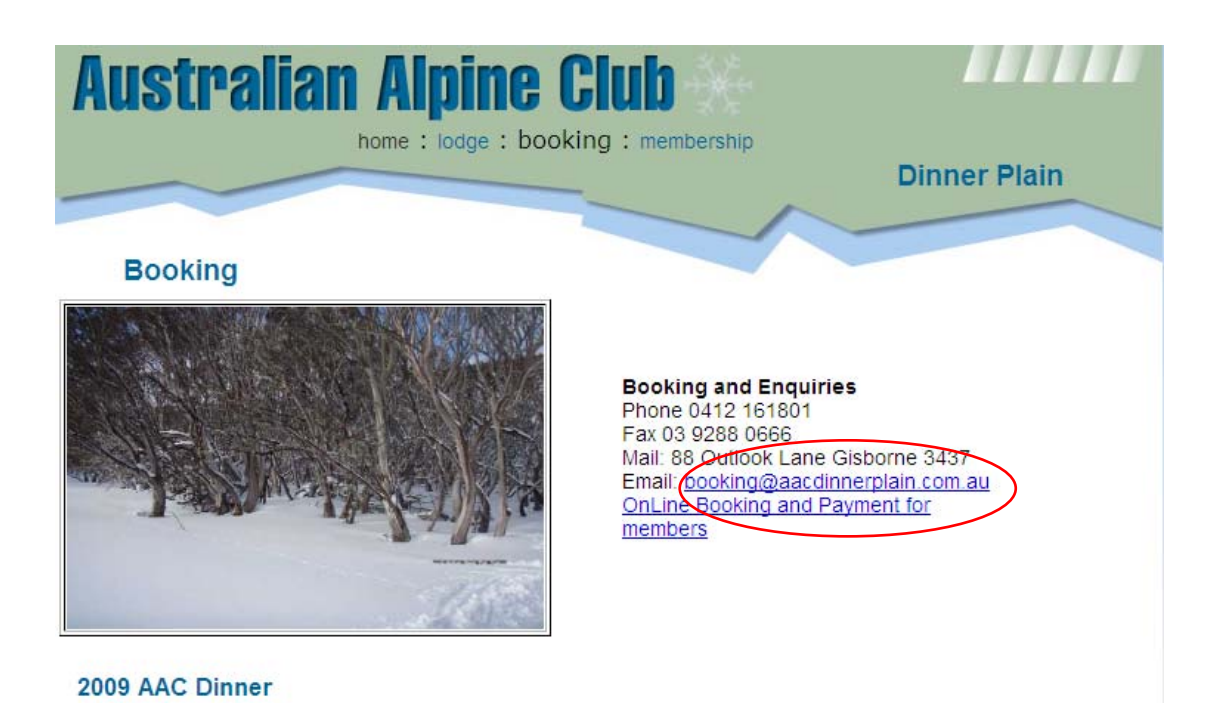

Put in your User name and Password. If you unsure what this is put in your e-mail address at the **bottom** and press "logon" and your username and password will be e-mailed to you at the address in your Members Details on the website.

| Logon                                                                                                    |  |  |  |
|----------------------------------------------------------------------------------------------------|--|--|--|
|                                                                                                    |  |  |  |
| User Name:                                                                                                    |  |  |  |
|                                                                                                    |  |  |  |
| Password:                                                                                                    |  |  |  |
|                                                                                                    |  |  |  |
| Logon                                                                                                    |  |  |  |
| If you have forgotten you username and password, fill in your<br>email address below and click the login button. Your<br>username and password will be sent to your email address. |  |  |  |
|                                                                                                    |  |  |  |
| Need a password, then email                                                                                                    |  |  |  |
| booking@aacdinnerplain.com.au                                                                                                    |  |  |  |
| OR                                                                                                    |  |  |  |
| Apply                                                                                                    |  |  |  |

Once you have logged in you will see "Members Details".

| C ×                                            | ☆                                                                                                    |  |  |  |  |  |
|------------------------------------------------|----------------------------------------------------------------------------------------------------|--|--|--|--|--|
| 🖻 Most Visited 🚞 IBM 🚞 IBM                     |                                                                                                    |  |  |  |  |  |
| Do you want Firefox to remember this password? |                                                                                                    |  |  |  |  |  |
| AAC Dinner Plain : Daniel Stutt                |                                                                                                    |  |  |  |  |  |
|                                                |                                                                                                    |  |  |  |  |  |
| <u>Occupancy</u>                               | Member Details :                                                                                          |  |  |  |  |  |
| <u>Booking</u>                                 |                                                                                                    |  |  |  |  |  |
| Your Details                                   | Update Show/Hide Contact Show/Hide Details Printable version                                              |  |  |  |  |  |
| »Your Account                                  | Title First Name Surname                                                                                  |  |  |  |  |  |
| Empil the paget                                |                                                                                                    |  |  |  |  |  |
| Web Site                                       |                                                                                                    |  |  |  |  |  |
| <u>mos ono</u>                                 | Home Phone: XXXXXXXXXX Work Phone: XXXXXXXXXXXX                                                           |  |  |  |  |  |
| Help and Notes                                 | Mobile: XXXXXXXXXXXXXXXXXXXXXXXXXXXXXXXXXXXX                                                              |  |  |  |  |  |
| Logout                                         | Mail Address:                                                                                             |  |  |  |  |  |
|                                                |                                                                                                    |  |  |  |  |  |
|                                                | Town: XXXXXXXX                                                                                            |  |  |  |  |  |
|                                                | State: XXX Postcode XXXX                                                                                  |  |  |  |  |  |
|                                                | Country: Australia                                                                                        |  |  |  |  |  |
|                                                | Email: XXXXXXXXXXXXXXXXX                                                                                  |  |  |  |  |  |
|                                                | Username XXXX (6 or more characters)                                                                      |  |  |  |  |  |
|                                                | Password XXXX                                                                                             |  |  |  |  |  |
|                                                | Member at AAC Dinner Plain                                                                                |  |  |  |  |  |
|                                                | OR member at which affiliated lodge                                                                       |  |  |  |  |  |
|                                                | Approved to make a booking Yes                                                                            |  |  |  |  |  |
|                                                | Email Newsletter                                                                                          |  |  |  |  |  |
|                                                | Membership Date                                                                                           |  |  |  |  |  |
|                                                | OPTIONAL Stored Credit Card details any details provided here can be used in booking and account payments |  |  |  |  |  |
|                                                | Card Holder Name XXXXXXXXXXXXXXXXXXXXXXXXXXXXXXXXXXXX                                                     |  |  |  |  |  |
|                                                | Credit Card Number XXXXXXXXXXXXXXXXXXXXXXXXXXXXXXXXXXXX                                                   |  |  |  |  |  |
|                                                |                                                                                                    |  |  |  |  |  |

Make sure these details are correct and up to date. The sections in RED are the parts that you need to update. If not, update the details and press the "Update" button under your name near the top left hand corner. In an endeavour to save paper we plan to send newsletters, renewals etc via e-mails where possible, so please ensure your e-mail address is correct.

To make a booking select "Booking" top left hand side.

| <b>C</b> ×                                                                                                    | ☆ 👯 https://www.aacdinnerplain.com.au/member/memberPortal.php                                                                                                    |  |  |  |  |
|----------------------------------------------------------------------------------------------------|----------------------------------------------------------------------------------------------------|--|--|--|--|
| 🐱 Most Visited 🚞 IBM 🚞 IBM                                                                                      |                                                                                                    |  |  |  |  |
| Do you want Firefox to remember this password?                                                                  |                                                                                                    |  |  |  |  |
| AAC Dinner Plain                                                                                                | : Daniel Stutt                                                                                                    |  |  |  |  |
| Occupanc<br>Booking<br>Your Petails<br>*Your Account<br>Email the agent<br>Web Site<br>Help and Notes<br>Logout | Member Details :         Mr Daniel Stutt : AAC Dinner Plain         Update       Show/Hide Contact Show/Hide Details Printable version         Title First Name       Surname         XX       XXXXXX         Mobile:       XXXXXX         Mail Address:       XXXXXXX         Town:       XXXXXXX         State:       XXX         Ourry:       Australia         Email:       XXXXXXXXXXXXXXXXXXXXXXXXXXXXXXXXXXXX |  |  |  |  |
|                                                                                                    | OPTIONAL Stored Credit Card details any details provided here can be used in booking and account payments Card Holder Name Credit Card Number XXXXXXXXXXXXXXXXXXXXXXXXXXXXXXXXXXXX                                                                                                    |  |  |  |  |
|                                                                                                    | OPTIONAL Stored Credit Card details any details provided here can be used in booking and account payments Card Holder Name Credit Card Number Credit Card Number                                                                                                    |  |  |  |  |

Follow the instructions on the booking Page. To make a new booking

- Enter from and to dates (type day month year or use calendar).
   Press "(Your name will appear here) press this button to Make new booking', a new booking will be added to the list
- 3. Press "Detail" to edit the names and pay for the booking.

| <u>F</u> ile <u>E</u> dit <u>V</u> iew Hi <u>s</u> tory <u>B</u> ookmarks <u>T</u> ools <u>H</u> elp                                                                                                    |   |  |  |  |  |  |
|----------------------------------------------------------------------------------------------------|---|--|--|--|--|--|
| C X 🟠 👫 https://www.aacdinnerplain.com.au/member/memberPortal.php                                                                                                    | _ |  |  |  |  |  |
| Most Visited 📄 IBM 📄 IBM                                                                                                    |   |  |  |  |  |  |
| Do you want Firefox to remember this password?                                                                                                    |   |  |  |  |  |  |
| AAC Dinner Plain : Daniel Stutt                                                                                                    |   |  |  |  |  |  |
| Occupancy<br>Booking       Bookings :AAC Dinner Plain         Bookings can be made from Fri, 12 Dec 2008 and can span a maximum of 60 days         Bookings for Daniel Stutt         *Your Account         Email the agent<br>Web Site         Help and Notes         Legout         Booking from         Fris         1. Tick the booking         1. Tick the booking         1. Tick the booking         1. Tick the booking         1. Tick the booking         1. Tick the booking         1. Tick the booking you want to remove         2. Press 'Daniel press this button to Delete or Cancel ticked bookings'         Booking from       Fri, 12 Dec 2008         Daniel press this button to Make a New Empty booking         Daniel press this button to Delete or Cancel ticked bookings         Ist bookings from       Imail to image to image to imag |   |  |  |  |  |  |

If you have any outstanding fees you will need to pay these before you can proceed any further your booking.

| <u>F</u> ile <u>E</u> dit <u>V</u> iew Hi <u>s</u> ton            | ry <u>B</u> ookmarks <u>T</u> o                                                                                    | ools <u>H</u> elp                                                        |      |  |  |  |
|-------------------------------------------------------------------|----------------------------------------------------------------------------------------------------|--------------------------------------------------------------------------|------|--|--|--|
| C 🗙 🚱 🔣 https://www.aacdinnerplain.com.au/member/memberPortal.php |                                                                                                    |                                                                          |      |  |  |  |
| 💌 Most Visited 🚞 IBM 🚞 IBM                                        |                                                                                                    |                                                                          |      |  |  |  |
| Do you want Firefox to remember this password?                    |                                                                                                    |                                                                          |      |  |  |  |
| AAC Dinner Plain : Daniel Stutt                                   |                                                                                                    |                                                                          |      |  |  |  |
| Occupancy<br>Booking                                              | You must pay outstanding fees of \$230.00 before you can make a booking Account Details :                          |                                                                          |      |  |  |  |
| <u>Your Details</u><br>» <u>Your Account</u>                      | Stutt, Daniel : AAC Dinner Plain : 15:50 Sun 07 Dec 2008<br>Member Details Print to web page print to spread sheet |                                                                          |      |  |  |  |
| <u>Email the agent</u><br><u>Web Site</u>                         | Enter a Credit Card Transaction           Payment Amount         230.00                                            |                                                                          |      |  |  |  |
| Help and Notes                                                    | Transaction Date                                                                                                   | Sun, 07 Dec 2008                                                         |      |  |  |  |
| Logout                                                            | Narrative                                                                                                    | Card Payment                                                             |      |  |  |  |
|                                                                   | Credit Card Number                                                                                                 | r cvv Expires mm/yy Save Credit Card Transaction                         |      |  |  |  |
|                                                                   | date n                                                                                                    | narrative credit debit <u>Verified Paid</u> <u>card code</u> <u>type</u> |      |  |  |  |
|                                                                   | Mon, 24 Nov 2008 2009 sub 230.00 na member charge                                                                  |                                                                          | irge |  |  |  |
|                                                                   | Totals: Charges                                                                                                    | s Transactions Transactions Transactions                                 |      |  |  |  |
|                                                                   | Bookings 0.00                                                                                                    | 0.00 0.00 0.00                                                           |      |  |  |  |
|                                                                   | Members 230.00                                                                                                    | 0.00 0.00 0.00                                                           |      |  |  |  |
|                                                                   | Total 230.00                                                                                                    |                                                                          |      |  |  |  |
|                                                                   | Balance                                                                                                    | 230.00 DB 230.00 DB                                                      |      |  |  |  |

Once you have paid any outstanding amounts you can continue with your booking.

With ACC Dinner Plain new website you book a bed in a room.

Choose your accommodation: **Repeat this procedure for each occupant**. Once complete all bookings, make your credit card payment to pay for your accommodation.

- 1. Click a bed in a room in the grid "F" means "Free" (use detailed view to fine tune the nights).
- 2. Fill in the occupant name (it is in the panel above the booking grid and is automatically selected when you click the booking grid)
- 3. Choose a fee type
- 4. Comments are optional and may be useful to the mangers i.e Child age or any dietary requirements.
- 5. Press "Update the booking grid"

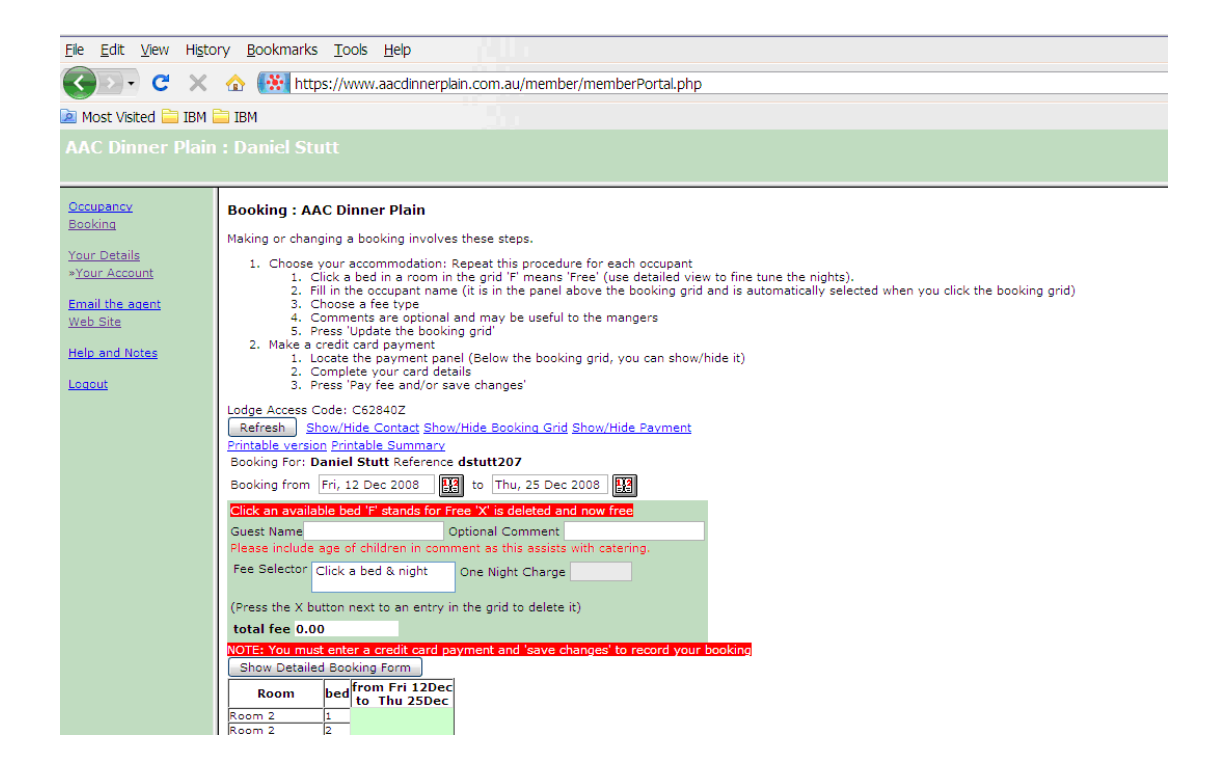

Make a credit card payment

- 1. Locate the payment panel which is located at the bottom of the booking page
- 2. Complete your card details
- 3. Press "Pay fee and/or save changes"

|                                                                 | Koome K                                                                                                    | F                                                                             |  |                    |   |
|-----------------------------------------------------------------|----------------------------------------------------------------------------------------------------|-------------------------------------------------------------------------------|--|--------------------|---|
| Help and Notes                                                  | Room 6 3                                                                                                    | F                                                                             |  |                    |   |
|                                                                 | Room 7 1                                                                                                    | F                                                                             |  |                    |   |
| Logout                                                          | Room 7 2                                                                                                    | F                                                                             |  |                    |   |
|                                                                 | Room 7 3                                                                                                    | F                                                                             |  |                    |   |
|                                                                 | Room 8 1                                                                                                    | F                                                                             |  |                    |   |
|                                                                 | Room 8 2                                                                                                    | F                                                                             |  |                    |   |
|                                                                 | Room 8 3                                                                                                    | F                                                                             |  |                    |   |
|                                                                 | The Bunk Room 1                                                                                                | F                                                                             |  |                    |   |
|                                                                 | The Bunk Room 2                                                                                                | F                                                                             |  |                    |   |
|                                                                 | The Bunk Room3                                                                                                 | F                                                                             |  |                    |   |
|                                                                 | The Bunk Room4                                                                                                 | F                                                                             |  |                    |   |
|                                                                 | The Bunk Room 5                                                                                                | F                                                                             |  |                    |   |
|                                                                 | The Bunk Room 6                                                                                                | F                                                                             |  |                    |   |
|                                                                 | Enter a Credit Card Transaction (accepted cards: Visa, MasterCard)(card details retrieved form member's detail |                                                                               |  |                    |   |
|                                                                 | Payment Amount                                                                                                 | 0.00                                                                          |  |                    |   |
|                                                                 | Transaction Date                                                                                               | Wed, 10 Dec 2008                                                              |  |                    |   |
|                                                                 | Narrative                                                                                                    | Card Payment                                                                  |  |                    |   |
|                                                                 | Card Holder Name                                                                                               |                                                                               |  |                    |   |
|                                                                 | Credit Card Number                                                                                             | cvv Expires mm/yy                                                             |  |                    |   |
|                                                                 |                                                                                                    | Pay Fee and/or Save Changes                                                   |  |                    |   |
| ~ 4                                                             | Transactions on this booking                                                                                   |                                                                               |  |                    |   |
|                                                                 | Enter a new transaction or de                                                                                  | Enter a new transaction or delete unverified transactions, press save changes |  |                    |   |
|                                                                 |                                                                                                    |                                                                               |  |                    |   |
| date narrative credit debit <u>card code Verified Paid type</u> |                                                                                                    |                                                                               |  |                    |   |
|                                                                 |                                                                                                    |                                                                               |  | AUTHENTIC & SECURE | < |
| Done                                                            |                                                                                                    |                                                                               |  |                    |   |

If your booking was successful a red rectangle will appear telling you that an e-mail has been sent to your e-mail address in "Your Details" confirming your booking. Your booking has been completed you log out via the option on the left hand side.